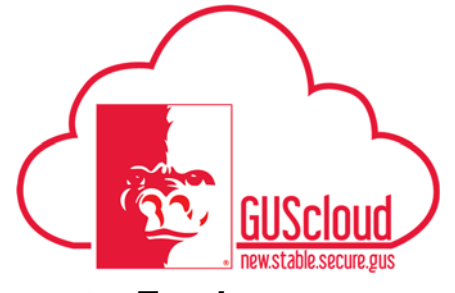

#### Goals and Performance Evaluation Process for USS and Unclassified Administrative & Professional Employees – Performance Document – Employee

This Job Aid walks employees through the process of reviewing and adding comments for the Goals and Performance Evaluation Process.

- Audience: USS Employees with benefits that are required to have an annual or probationary performance evaluation. Unclassified Administrative & Professional Employees with benefits in non-instructional positions that are required to have an annual performance evaluation.
- NOTE: Faculty do not use this process

#### HRS Web

Resources: See <u>Goals and Performance Evaluation Process for USS and Unclassified</u> <u>Administrative & Professional Employees</u> for an overview of the performance evaluation process and information on setting goals and types of goals.

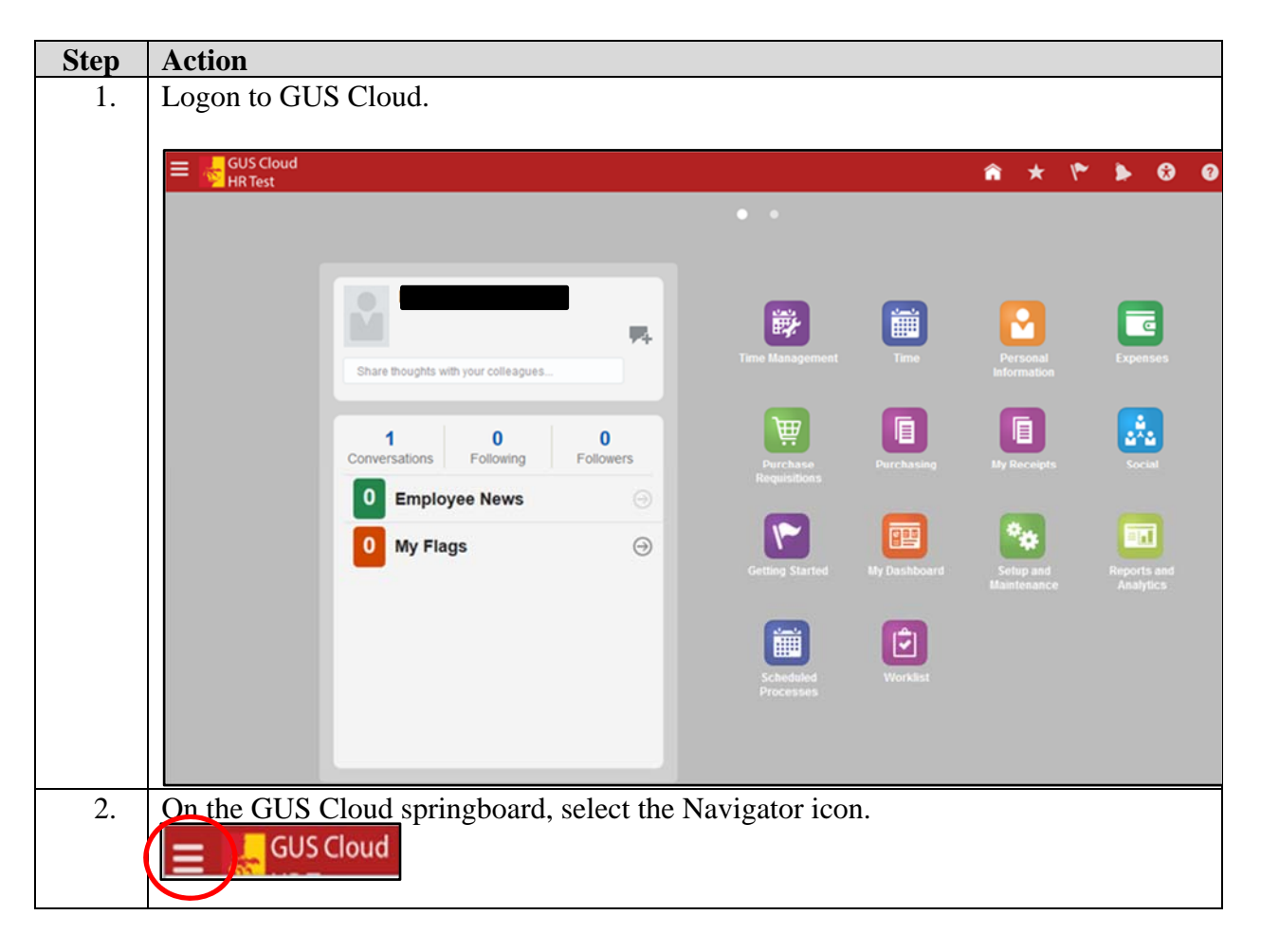

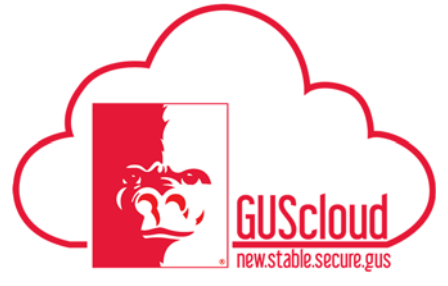

| Navigator         Product Management         Imagement         Imagement                                                                                                    |   |                                 | iel About Me                         |                                          | 1          |
|----------------------------------------------------------------------------------------------------|---|---------------------------------|--------------------------------------|------------------------------------------|------------|
| Product Management       Wy Taam       My Dashboard         Payables       Goads       Goads       Goads         In Invoices       Goads       Goads       Goads       Goads         General Accounting Dashboard       If Performance       Worklist       Worklist         Besources       Foundations       Goads       Performance       Worklist         Image: PSU Pay Performance       Image: Performance       Image: Poly Payabel Cose       Image: Performance         Image: PSU Pay Performance       Image: Performance       Image: Performance       Image: Performance         Image: PSU Pay Performance       Image: Performance       Image: Performance       Image: Performance         Image: PSU Pay Performance       Image: Performance       Image: Performance       Image: Performance         Image: Poly Pay Performance       Image: Performance       Image: Performance       Image: Performance         Image: Poly Pay Performance       Image: Performance       Image: Performance       Image: Performance         Image: Poly Pay Performance       Image: Performance       Image: Performance       Image: Performance         Image: Poly Pay Performance       Image: Performance       Image: Performance       Image: Performance         Image: Poly Pay Performance       Image: Performance                                                                                                    |   | Navigator                       |                                      |                                          |            |
| Image: Search of the second second secon                                                                                                    |   | Product Management              | My Team                              | 🟢 My Dashboard                           |            |
| Payables       Image: Construction of the second of the second of the seco                                                                                                    |   | 💡 Ideas                         | 🌇 My Team                            | Tools                                    |            |
| Image: Second Second Secon                                                                                                    |   | Payables                        | 📫 Team Talent                        | 🧞 Set Preferences                        |            |
| General Accounting       Image: Second Accounting Dashboard       Image: Second Accounting Dashboard         Image: Second Accounting Dashboard       Image: Second Accounting Dashboard       Image: Second Accounting Dashboard         Image: Second Accounting Dashboard       Image: Second Accounting Dashboard       Image: Second Accounting Dashboard         Image: Second Accounting Dashboard       Image: Second Accounting Dashboard       Image: Second Accounting Dashboard         Image: Second Accounting Dashboard       Image: Second Accounting Dashboard       Image: Second Accounting Dashboard         Image: Second Accounting Dashboard       Image: Second Accounting Dashboard       Image: Second Accounting Dashboard         Image: Second Accounting Dashboard       Image: Second Accounting Dashboard       Image: Second Accounting Dashboard         Image: Second Accounting Dashboard       Image: Second Accounting Dashboard       Image: Second Accounting Dashboard         Image: Second Accounting Dashboard       Image: Second Accounting Dashboard       Image: Second Accounting Dashboard         Image: Second Account Account                                                                                                    |   | Invoices                        | Boals                                | 🛃 Download Desktop Integration           |            |
| Image: Several Accounting Dashboard       How to We         Image: Several Reporting Center       PSU Pay Periods and Pay Check.         PSU Pay Periods and Pay Check.       Statist and Cualifications         Image: Several Several Information       Image: Several Information         Payroll       Image: Several Information         Image: Several Information       Image: Several Information         Image: Several Information       Image: Several Inform                                                                                                    |   | General Accounting              | Performance                          | 🖞 Worklist                               |            |
| About Me<br>Green Development<br>Career Planning<br>PSU Resources<br>CUSHR Training Resources<br>CUSHR Training Resources<br>CUSHIR Training Resources<br>CUSHIR Training                                                                                          |   | 🔃 General Accounting Dashboard  | Talent Review                        |                                          |            |
| Financial Reporting Center   PSU Pay Periods and Pay Check.   CUSP HT Training Resources   COUST Finance & Procurement Transport   Payroll   Control   Directory   Cost   Cost   Cost   Cost   Payroll   Cost   Payroll   Cost   Cost   Cost   Payroll   Cost   Cost </td <td></td> <td>Journals</td> <td>About Me</td> <td></td> <td></td>                                                                                                    |   | Journals                        | About Me                             |                                          |            |
| Financial Reporting Center<br>PSU Resources<br>PSU Pay Periods and Pay Check.<br>C GUS Hance & Procurement Tra<br>Payroll<br>C Accounting Distribution<br>Directory<br>S Social<br>C Getting Started<br>Your "My Evaluations" page will open. This page will display all your performa<br>evaluations that have been completed or will need to be completed.<br>My Evaluations<br>T Inter<br>Payroll<br>C Getting Started<br>My Evaluations<br>This page will display all your performa<br>evaluations that have been completed or will need to be completed.                                                                                                    |   | 📧 Period Close                  | T Career Development                 |                                          |            |
| PSU Resources       Point Profermance         CUSH RT training Resources       Personal Information         Pryvoll       Personal         Accounting Distribution       W Account         Directory       Social         Cetting Started       Personal         Your "My Evaluations" page will open. This page will display all your performance         evaluations that have been completed or will need to be completed.                                                                                                    |   | Financial Reporting Center      | Career Planning                      |                                          |            |
| Image: Substance of the second second se                                                                                                    |   | PSU Resources                   | Berformanaa                          |                                          |            |
| Image: Source as Decoursement Transpace       Image: Source as Decoursement Transpace         Image: Payroll       Image: Expenses         Image: Accounting Distribution       Image: Image: Im                                                                                                    |   | 🛗 PSU Pay Periods and Pay Check | Skills and Qualifications            |                                          |            |
| Image: Solution       Image: Solution         Image: Solution       Image: Solution                                                                                                    |   | c GUS HR Training Resources     | Personal Information                 |                                          |            |
| Payroll       Expenses         My Account       Directory         Image: Social       Image: Social         Image: Social       Image: Social         Image: Social       Im                                                                                                    |   | 🗊 GUS Finance & Procurement Tra | Time                                 |                                          |            |
| Image: Accounting Distribution       Image: My Account         Directory       Image: Social         Image: Social       Image: Social         Image: Social       Image: Social                                                                                                    |   | Payroll                         | Expenses                             |                                          |            |
| Directory                                                                                                    |   | -<br>Accounting Distribution    | My Account                           |                                          |            |
| Social<br>© Getting Started<br>Your "My Evaluations" page will open. This page will display all your performa<br>evaluations that have been completed or will need to be completed.<br>My Evaluations<br>I grave the second second se                                                                                                    |   |                                 | Directory                            |                                          |            |
| Social<br>Cetting Started<br>Your "My Evaluations" page will open. This page will display all your performa<br>evaluations that have been completed or will need to be completed.<br>My Evaluations<br>My Evaluations<br>The main free to the completed or will need to be completed.                                                                                                    |   |                                 | La Directory                         |                                          |            |
| ✓ Getting Started          Your "My Evaluations" page will open. This page will display all your performa evaluations that have been completed or will need to be completed.         Image: Started         Image: Started         Image: Started         Image: Started                                                                                                    |   |                                 |                                      |                                          |            |
| Your "My Evaluations" page will open. This page will display all your performa evaluations that have been completed or will need to be completed.                                                                                                    |   |                                 | E Getting Started                    |                                          |            |
| Your "My Evaluations" page will open. This page will display all your performate evaluations that have been completed or will need to be completed.                                                                                                    |   |                                 | r Getting Started                    |                                          |            |
| Your "My Evaluations" page will open. This page will display all your performate evaluations that have been completed or will need to be completed.                                                                                                    |   |                                 |                                      |                                          |            |
| Your "My Evaluations" page will open. This page will display all your performa evaluations that have been completed or will need to be completed.                                                                                                    |   |                                 |                                      |                                          |            |
| evaluations that have been completed or will need to be completed.                                                                                                    |   | Your "My Evaluations" p         | age will open. Thi                   | s page will display all you              | r performa |
| Wy Evaluations<br>V Filer<br>Auster Constr<br>Auster Constr<br>Mager fairing Excels Equations<br>My Real Lack<br>Points Final Freedaat                                                                                                    | 6 | evaluations that have been      | n completed or will                  | need to be completed.                    |            |
| My Evaluations<br>Filer<br>Austern Dream<br>Austern Dream<br>My Evaluations<br>My Evaluations<br>My Reclass<br>My Reclass<br>My Reclass<br>My Reclass                                                                                                    |   |                                 |                                      |                                          |            |
| My Evaluations<br>Filer<br>Austant Densor<br>Austrant Densor<br>Austrant Densor<br>A |   |                                 |                                      |                                          |            |
| My Evaluations     Filter     Austern Director     Margar Raing Excess Equivalence     Margar Raing Excess Equivalence     Points Final FreeDace                                                                                                    | ſ |                                 | — My Evaluatio                       | ns                                       |            |
| Australia         Transf Tear 2018         Marager Raing: Exaces Expensions         My Rest East         Postor Final Feedback                                                                                                    |   | My Evaluations                  |                                      |                                          |            |
| Assistant Christian<br>Assistant Christian<br>Process Front Precision<br>Process Front Precision<br>Process Front Precision                                                                                                    |   | ing i Filter                    |                                      |                                          |            |
| y Manager Kaling: Esseen Expension My Next Esse<br>Pointe Final Feedback                                                                                                    |   | Assistant Director              | Fiscal Year 2018                     |                                          |            |
|                                                                                                    |   |                                 | Manager Rating: Exceeds Expectations | My flext Task;<br>Provide Final Feedback |            |
|                                                                                                    |   |                                 |                                      |                                          |            |
|                                                                                                    |   |                                 |                                      |                                          |            |
|                                                                                                    |   |                                 |                                      |                                          |            |

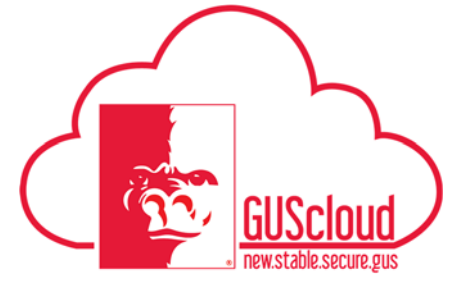

| 5. | In the gray                       | box next, click on "Provide Final Feedback" under "My Next Task" to                                                                                                    |
|----|-----------------------------------|----------------------------------------------------------------------------------------------------|
|    | review the                        | performance evaluation and add comments. If more than one review                                                                                                    |
|    | period is a                       | vailable, you will need to select the appropriate review to complete.                                                                                                    |
|    | 1                                 |                                                                                                    |
|    |                                   |                                                                                                    |
|    | Fiscal Year 201<br>Manager Rating | My Tasks Left: 1     Expectations     My Most Tasks                                                                                                    |
|    |                                   | Provide Final Feedback                                                                                                    |
|    |                                   |                                                                                                    |
|    |                                   | Hiscal Year 2018<br>Manager Rating: Exceeds Excectations                                                                                                    |
|    |                                   |                                                                                                    |
|    |                                   |                                                                                                    |
|    |                                   |                                                                                                    |
|    |                                   | My Next Task:                                                                                                    |
|    |                                   | Provide Final Feedback                                                                                                    |
|    |                                   |                                                                                                    |
|    |                                   |                                                                                                    |
|    |                                   |                                                                                                    |
|    |                                   |                                                                                                    |
| 6  | The Perfor                        | mance Document page will open. The document will open to the Worker                                                                                                    |
| 0. | Final Feed                        | back section. Click on the arrow for each section to open the contents of                                                                                                    |
|    | each sectio                       | m.                                                                                                    |
|    |                                   |                                                                                                    |
|    | Goals                             | Worker Final Feedback                                                                                                    |
|    |                                   | Violuer Comments                                                                                                    |
|    |                                   |                                                                                                    |
|    | Performance Factors               |                                                                                                    |
|    |                                   | »                                                                                                    |
|    |                                   |                                                                                                    |
|    | Overall Summary                   |                                                                                                    |
|    |                                   | > Note: Guomiting the review process does not imply agreement with the contant of the review. It only indicates the employee's awareness of the information contained herein. |
|    |                                   |                                                                                                    |
|    | Worker Final Feedback             |                                                                                                    |
|    |                                   | ·                                                                                                    |
|    |                                   |                                                                                                    |
|    |                                   |                                                                                                    |
|    |                                   |                                                                                                    |
|    |                                   |                                                                                                    |
|    |                                   |                                                                                                    |
|    |                                   |                                                                                                    |
|    |                                   |                                                                                                    |
|    | 1                                 |                                                                                                    |

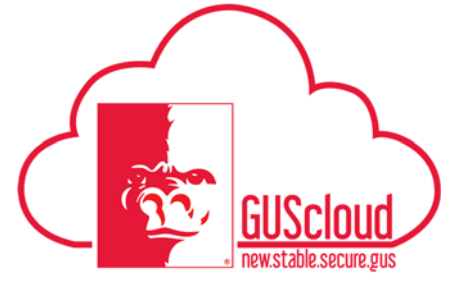

| 1. Goals – lists any goals for the review period for the employee          Image: Lyandance Factors                                                 | Please note the Performance Doc                                                                                                    | cument has four sections.          |
|----------------------------------------------------------------------------------------------------|----------------------------------------------------------------------------------------------------|------------------------------------|
| Goals<br>O / 2 Ratings Entered<br>O / 2 Comments Entered<br>O / 2 Comments Entered<br>Test Goal for Line Manager Approval<br>C. Performance Factors | 1. Goals – lists any goals for                                                                                                    | the review period for the employee |
| 3. Overall Summary   Overall Summary   U   4. Worker Final Feedback                                                                                 | <ol> <li>Goals – lists any goals for</li> <li>I Goals</li> <li>I / 2 Ratings Entered</li> <li>I / 2 Comments Entered</li> <li>I / 2 Comments Entered</li> <li>I / 2 / 2 Comments Entered</li> <li>I / 2 / 2 / 2 / 2 / 2 / 2 / 2 / 2 / 2 /</li></ol> | the review period for the employee |

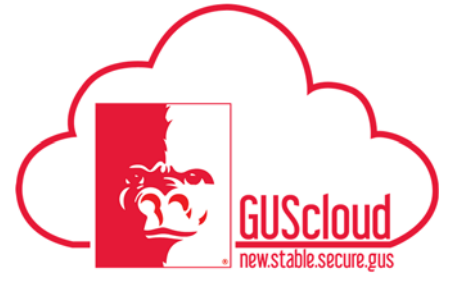

| 7.                                                                                                    | Click on the arrow in the Goals section to view a list of goals.                                                                                                    |  |  |
|----------------------------------------------------------------------------------------------------|----------------------------------------------------------------------------------------------------|--|--|
|                                                                                                    | Goals<br>Sort By Name Show All Comments<br>Mass Assigned Goal for All Employees<br>Test Goal for Line Manager Approval<br>Performance Factors                                                                                                    |  |  |
|                                                                                                    | Click on the goal name to view goal details.   Goals  Sort By Name  Show All Comments Add  Mass Assigned Goal for All Employees  Test Goal for Line Manager Approval                                                                                                    |  |  |
| 8. Click on the arrow in the Performance Factors box to view the rating and for the performance factors. |                                                                                                    |  |  |
|                                                                                                    | Goals               Manager           Goals              Performance factors          DUTES, RESPONSIBILITES & COMPETENCIES: Evaluate the employee's understanding of the purpose of the position and performance of the essential duties and responsibilities. Assess the employee's             competencies (Rnowledge, skills and abilities) required by the position.          Performance Factors              Exceeds Expectations: Volume of work is above average; work is routinely completed prior to deadlines.          Overall Summary              Exceeds Expectations: Volume of work is above average; work is routinely completed prior to deadlines          Overall Summary              Exceeds Expectations: Volume of work is above average; work is routinely completed prior to deadlines |  |  |

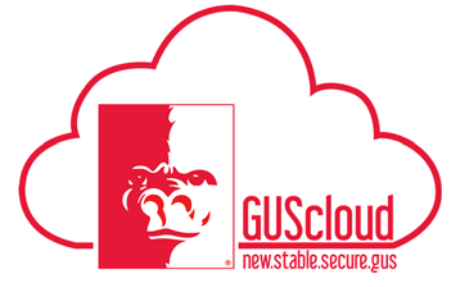

| 9.  | Click on the arrow in the Overall Summary box to view the overall rating and comments.                                                                                                    |  |  |  |
|-----|----------------------------------------------------------------------------------------------------|--|--|--|
|     | Goals        • Overall Summary       Overall Rating and Comments       Manager Exceeds Expectations       Manager Comments       Test Comments       Performance Factors         Performance Factors |  |  |  |
|     | Overall Summary<br>Exceeds Expediations                                                                                                    |  |  |  |
| 10. | Click on the arrow in "Worker Final Feedback" to add comments.                                                                                                    |  |  |  |
|     | Enter Worker Comments.                                                                                                    |  |  |  |

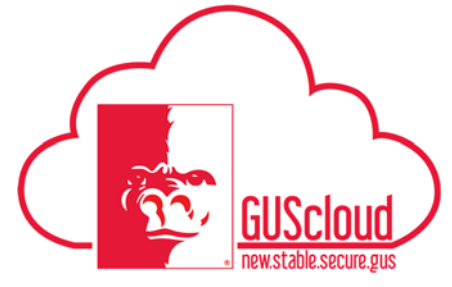

|    | Click the box – Note: Submitting the review process does not imply agreement with the content of the review. If only indicates the employee's awareness of the information contained herein.                                                                                                    |
|----|----------------------------------------------------------------------------------------------------|
|    | You will not have a "Submit" button until you check the box.                                                                                                    |
| 11 | Click "Submit" in the upper right-hand corner                                                                                                    |
|    | Image: Second second second |

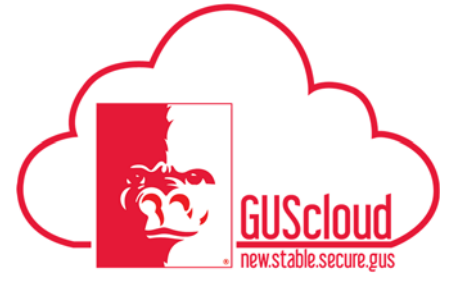

| 12. | You will return to the "My Evaluations" page. In the gray box, the status will be changed to "Complete – Date Completed XX/XX/XXX" |                                   |                                           |
|-----|----------------------------------------------------------------------------------------------------|-----------------------------------|-------------------------------------------|
|     | Fiscal Year 2018 Manager Rating: Exceeds Expectations                                                                              | Complete<br>Date Completed 2/8/18 | My Tasks Left: 0<br>Date Completed 2/8/18 |
| 13. | You have completed the Perf                                                                                                    | formance Evaluation               | •                                         |